# **Changing your Federal and State taxes through Paychex Flex**

## Step 1:

Log into your Paychex Flex account. Click <u>HERE</u> or copy the link below into your internet browser. <u>https://myapps.paychex.com/</u>

### Step 2:

Once logged into Paychex Flex, click on "My Pay," located to the left hand side of the Paychex Dashboard.

### Step 3:

Select "Taxes"

#### Federal Tax

Under Federal Income Tax, select "Edit" Under Extra Amount or Additional Percentage, add or delete your extra withholdings Select "Save"

#### State Tax

Under California State Income Tax, select "Edit" Under Extra Amount or Additional Percentage, add or delete your extra withholdings Select "Save"

#### Step 4:

Fill out the Federal and/or State Tax forms and return this to Human Resources Click <u>HERE</u> for the Federal W2 Form Click <u>HERE</u> for the State Tax Form

**Please note:** If you would like to have your additional withholdings deducted from your normal bi-weekly pay but not your Team Bonus Pay, you will have to repeat this process each time to remove/add your additional tax withholdings.